Purdue EMG will see this pop up when they login to MG Manager. This pop up will appear 4 weeks prior to their agreement due date.

Click on "Go to Agreement" to complete and sign it.

The agreement will not be visible on their My Page until that time.

|                       |                                                   | Purdue Extension                        | Department of Horticulture and Landscape Arc | hitecture Purdue MG Program Site |
|-----------------------|---------------------------------------------------|-----------------------------------------|----------------------------------------------|----------------------------------|
| 5-) PU                |                                                   | nnual Agreement Due                     | ×                                            |                                  |
| UNI UNI               | VERSITY.<br>You                                   | ur Annual Agreement is Due: Apr 10, 20  | 22.                                          |                                  |
|                       | HOURS AMY PA                                      |                                         | GO TO AGREEMENT CLOSE                        | ER ADMIN 🔹 ORICK, JOHN 🗸         |
|                       | ars/Presentations - You                           | uth Programs - Answering Horticulture Q | estions - Demonstration & Community Garder   | 15▼                              |
| MG Association/Gro    | oup Administration <del>-</del>                   |                                         |                                              |                                  |
| Home > Welcome        | - MG Manager Home Page                            |                                         |                                              |                                  |
| Statewide Count       | y                                                 |                                         |                                              |                                  |
| Welcome -             | MG Manager                                        | Home Page                               |                                              |                                  |
| You have 3 hours e    | ntries that need revised                          | d. VIEW HOURS NEEDING REVISED           |                                              |                                  |
| Welcome to Purdue M   | MG Manager, our online                            | e volunteer management system for the   | Purdue Extension Master Gardener             |                                  |
| Program:              |                                                   |                                         |                                              | MY VOLUNTEER HOURS               |
| Your commitment to    | reporting the hours you<br>d many other volunteer | u contribute to the many excellent hom  | e horticulture educational activities        | REPORT VOL. HOURS                |
| assisting Purdue Exte | ension with annual repo                           | orting responsibilities and to show the | valuable impacts made by Master              | REPORT ED. HOURS                 |
| Gardeners in Indiana  | L                                                 |                                         |                                              | MY PAGE                          |
|                       |                                                   |                                         |                                              |                                  |

Purdue EMG will see this pop up when they login to MG Manager if their agreement is past due.

Click on "Go to Agreement" to complete and sign it.

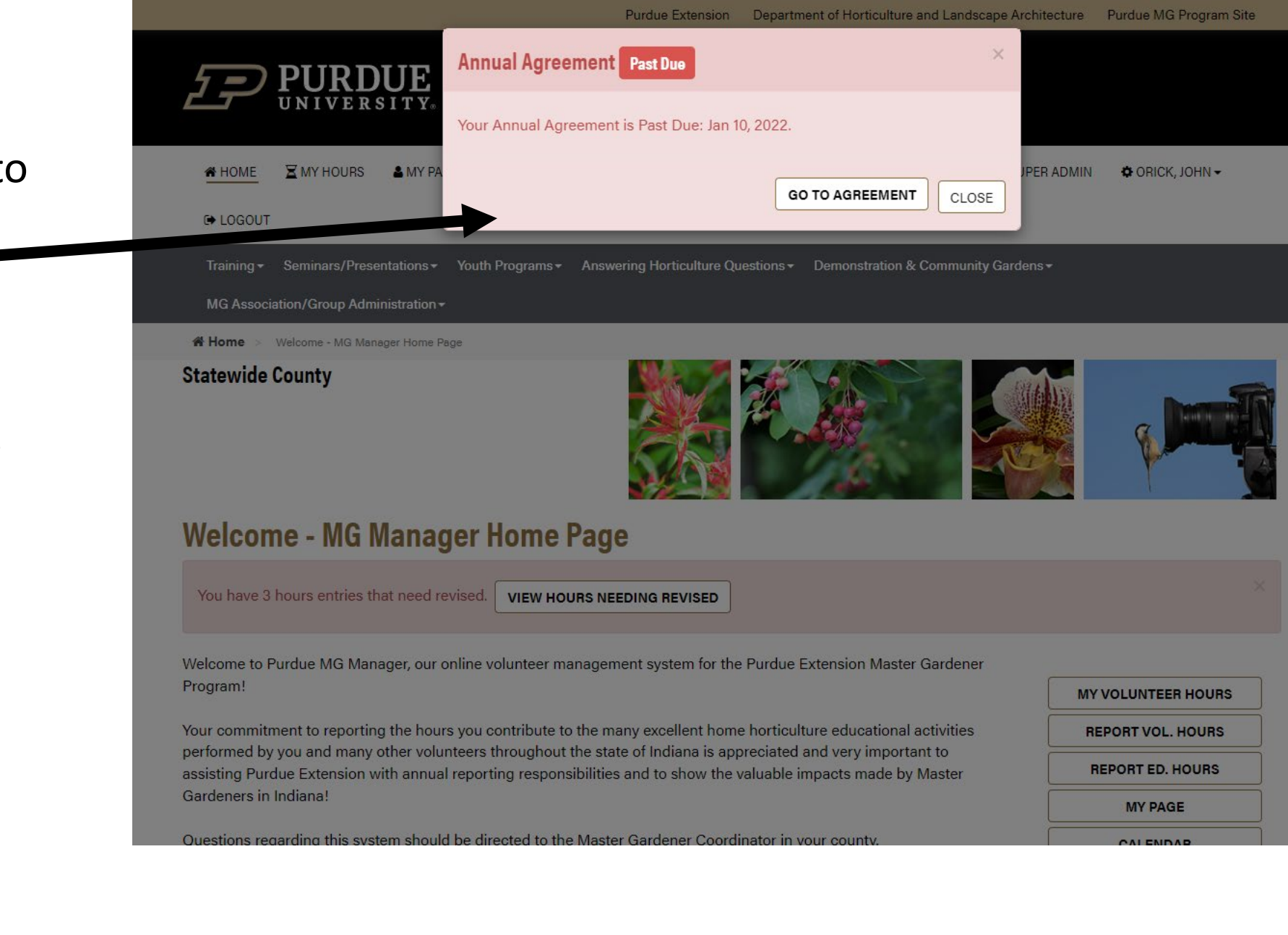

< RETURN TO MY PAGE UPDATE YOUR INFORMATION

Purdue Extension Master Gardener Volunteer Application and Agreement

AGREEMENT #4902

## After clicking the "Go To Agreement" button, a screen like this will appear.

Purdue EMG's should review their contact information and the provisions of the agreement before clicking the agreement box and signing.

| YOUR CONTACT INFORM  | NTION SOT                                            |  |
|----------------------|------------------------------------------------------|--|
| Name:                | John C. Oriok                                        |  |
| Alias/Maiden Name:   |                                                      |  |
| E-Mail:              | oriok@purdue.edu                                     |  |
| Address:             | 626 Agrioulture Mall Dr<br>West Lafayette, IN: 47607 |  |
| Tel (Primary):       | (708) 498-7988                                       |  |
| Tel (Secondary):     |                                                      |  |
| County of training:  | Statewide                                            |  |
| County of Service:   | Statewide                                            |  |
| EMERGENCY CONTACT IN | FORMATION                                            |  |
| Name:                | Evelyn Oriok                                         |  |
| Telephone:           | (708) 838-2820                                       |  |
| Relationship:        | wife                                                 |  |

## PROVISIONS OF THE AGREEMENT TO PARTICIPATE IN THE PURDUE EXTENSION MASTER GARDENER PROGRAM

This Annual Agreement is due: Jan 10, 2022. Please confirm all of the information is correct, sign, and submit below.

PLEASE READ THE STATEMENTS BELOW. BY SIGNING THIS FORM, YOU AGREE TO ALL THE STATEMENTS BELOW.

- Use of Title. I understand that the title "Purdue Extension Master Gardener" is to be used exclusively in the Purdue EMG Program. Purdue EMGs are
  expected to identify themselves as such only when angaged in unpaid public service approved by Purdue Extension. Appearing in a commercial activity,
  endorsing commercial products, or implying Purdue University endorsement of any product or place of business are inappropriate and violate the policies of
  the Purdue EMG Program.
- Understanding Policies. I have read the Purdue EMG Program Policy Guide (www.hort.purdue.edu/mg) and agree to follow all policies regarding
  participation in the program.
- Age Certification. I am 18 years or older.
- Registry Checks. I consent to annual registry checks via the Dru Sjodin National Sex Offender Registry and Indiana Sex Offender Registry as explained in the Purdue EMG Program Policy Guide.
- Identity Verification. I agree to provide evidence of a government-issued photo ID verifying my identity.
- Behavioral Expectations. I agree to abide by the adult behavioral expectations for Purdue EMGs explained in the Purdue EMG Program Policy Guide.
- Pest Recommendations. I agree to make recommendations to the public according to the Purdue EMG pest information policy outlined in the Purdue EMG Program Policy Guide.
- Liability Release. I understand that participating in the Purdue EMG Program can involve certain risks to me. I accept those risks. I hereby discharge Purdue University, the Trustees of Purdue University, the county commissioners, the Purdue Extension county office, and each of their trustees, officers, appointees, agents, employees, and volunteers ("Released Parties") from all claims that I might have for any injury or harm including death, arising out of my participation in any activity related to the Purdue EMG Program, even if such injury or harm is caused by the negligence or fault of any of the Released Parties. I do not, however, release these individuals and antibies from liability for intentional, willful, or wanton acts and the release shall not be construct to include such acts.
- First Aid. I give permission for Purdue EMG Program and its representatives, and emergency personnal to make necessary first aid decisions if I am injured or fall ill while participating in Purdue EMG Program activities. I shall be financially responsible for the cost of any medical treatment.
- Photo Release. I grant permission for the Purdue EMG program to use videos or photographs of me for educational purposes or promotion of the Purdue EMG program and/or Purdue Extension programs.
- Vehicle Use. I certify that I comply with all requirements established by the Purdue University Use of Vehicles for University Business policy explained at
  www.purdue.edu/business/risk\_mgmt/Vehicle\_Use\_Info.
- Voluntes: Service, I agree to contribute at least 40 hours of voluntear service within two years of completing Purdue EMG Basic Training (See note on page 7 of the Purdue EMG Program Policy Guide concerning minimum certification requirements). I also understand that in order to continue my certification as a Purdue EMG I must contribute at least 12 hours of voluntear service and 6 hours of educational training approved by my EMG county coordinator sech subsequent year. I agree to report voluntear activity and educational training hours to the EMG county coordinator at least once per year using a reporting method approved by the EMG county coordinator.
- County Coordinator. I understand that the Purdue Extension educator serving as the Master Gardener county ocordinator for the ocurty where I volunteer
  as a Purdue EMG is the ocordinator and advisor for the Purdue EMG Program in that ocunty and for my involvement in the program.
- Notification of Changes. I will contact the Purdue EMG county coordinator or Purdue EMG state coordinator if changes in my life coour that cause me to be ineligible to serve as a Purdue EMG volunteer.

Agreement Revised Date: 01/01/2020

Check this box to indicate your agreement to the provisions to participate in the Purdue Extension Master Gardener Program

Applicant's Signature (2) Please type your full name here BIGN AND SAVE FORM
Today's Date (1) 08/22/2022

After reviewing the information, Purdue EMG's will need to click the agreement box and enter their full name.

Click "Sign and Save Form" when they are ready to submit their agreement.

- Use of Title. I understand that the title "Purdue Extension Master Gardener" is to be used exclusively in the Purdue EMG Program. Purdue EMGs are
  expected to identify themselves as such only when engaged in unpaid public service approved by Purdue Extension. Appearing in a commercial activity,
  endorsing commercial products, or implying Purdue University endorsement of any product or place of business are inappropriate and violate the policies of
  the Purdue EMG Program.
- Understanding Policies. I have read the Purdue EMG Program Policy Guide (www.hort.purdue.edu/mg) and agree to follow all policies regarding
  participation in the program.
- Age Certification. I am 18 years or older.
- Registry Checks. I consent to annual registry checks via the Dru Sjodin National Sex Offender Registry and Indiana Sex Offender Registry as explained in the Purdue EMG Program Policy Guide.
- Identity Verification. I agree to provide evidence of a government-issued photo ID verifying my identity.
- Behavioral Expectations. I agree to abide by the adult behavioral expectations for Purdue EMGs explained in the Purdue EMG Program Policy Guide.
- Pest Recommendations. I agree to make recommendations to the public according to the Purdue EMG pest information policy outlined in the Purdue EMG Program Policy Guide.
- Liability Release. I understand that participating in the Purdue EMG Program can involve certain risks to me. I accept those risks. I hereby discharge Purdue University, the Trustees of Purdue University, the county commissioners, the Purdue Extension county office, and each of their trustees, officers, appointees, agents, employees, and volunteers ("Released Parties") from all claims that I might have for any injury or harm including death, arising out of my participation in any activity related to the Purdue EMG Program, even if such injury or harm is caused by the negligence or fault of any of the Released Parties. I do not, however, release these individuals and entities from liability for intentional, willful, or wanton acts and this release shall not be construed to include such acts.
- First Aid. I give permission for Purdue EMG Program and its representatives, and emergency personnel to make necessary first aid decisions if I am injured or fall ill while participating in Purdue EMG Program activities. I shall be financially responsible for the cost of any medical treatment.
- Photo Release. I grant permission for the Purdue EMG program to use videos or photographs of me for educational purposes or promotion of the Purdue EMG program and/or Purdue Extension programs.
- Vehicle Use. I certify that I comply with all requirements established by the Purdue University Use of Vehicles for University Business policy explained at www.purdue.edu/business/risk\_mgmt/Vehicle\_Use\_Info.
- Volunteer Service. I agree to contribute at least 40 hours of volunteer service within two years of completing Purdue EMG Basic Training (See note on page 7 of the Purdue EMG Program Policy Guide concerning minimum certification requirements.). I also understand that in order to continue my certification as a Purdue EMG I must contribute at least 12 hours of volunteer service and 6 hours of educational training approved by my EMG county coordinator each subsequent year. I agree to report volunteer activity and educational training hours to the EMG county coordinator at least once per year using a reporting method approved by the EMG county coordinator.
- as Purdue EMG is the coordinator and advisor for the Purdue EMG Program in that county and for my involvement in the program.
- Notification of Changes. I will contact the Purdue EMG county coordinator or Purdue EMG state coordinator if changes in my life occur that cause me to be ineligible o serve as a Purdue EMG volunteer.

Check this box to indicate your agreement to the provisions to participate in the Purdue Extension Master Gardener Program

| Applicant's Signature | ß        | John Orick |  | SIGN AND SAVE FORM |
|-----------------------|----------|------------|--|--------------------|
|                       |          |            |  |                    |
| Today's Date          | <b>#</b> | 03/22/2022 |  |                    |

Agreement Revised Date: 01/01/2020

Be sure to provide any missing information, if needed.

Annual agreements cannot be completed until missing info is provided. A warning message will alert EMG's of this missing info when completing the agreement.

Click on "Update Your Contact Information" to provide the missing information. The warning message will list the missing information.

|                                   | Purdue Extension Department of Horticulture and Landscape Archited                            | sture Furdue wa Frogram Site |
|-----------------------------------|-----------------------------------------------------------------------------------------------|------------------------------|
| 5 PURDUI                          | Missing Contact Information Notice                                                            |                              |
|                                   | There are required fields missing:                                                            |                              |
| 🕷 HOME 🛛 MY HOURS 🛔 MY            | County where training was received  PER A                                                     | ADMIN 🗳 ORICK, JOHN 🗸        |
| G LOGOUT                          | You will need to update your information before signing and submitting this Annual Agreement. |                              |
| Training - Seminars/Presentation  | s≁                                                                                            |                              |
| MG Association/Group Administrati | UPDATE YOUR CONTACT INFORMATION                                                               |                              |
| # Home > My Info > Volunteer Ap   | plication and Agreement                                                                       |                              |
| Statewide County                  |                                                                                               |                              |
| << RETURN TO MY PAGE UPD.         | ATE YOUR INFORMATION                                                                          |                              |
| Pu                                | rdue Extension Master Gardener Volunteer Application and Agreemer                             | nt                           |
|                                   | AGREEMENT #4962                                                                               |                              |
| This Annual Agreement is due: A   | pr 10, 2022. Please confirm all of the information is correct, sign, and submit below.        |                              |
| YOUR CONTACT INFORMATION          | DIT                                                                                           |                              |
| Name: John                        | C. Orick                                                                                      |                              |
| Alias/Maiden Name:                | 2 purdue edu                                                                                  |                              |
| L-Wall: Officki                   | gpuruue.euu                                                                                   |                              |

After entering the missing information and saving it, go back to your "My Page" and click on "Approve Your Annual Agreement".

Click the agreement box, enter your name, and sign/save the agreement to submit it. (see prior slide for screenshots.)

| <b>PURDUE</b><br>UNIVERSITY.                                                 | Extension Master Gardener Program                     |                                                |                            |
|------------------------------------------------------------------------------|-------------------------------------------------------|------------------------------------------------|----------------------------|
| HOME MY HOURS                                                                | E                                                     | S 🗢 SITE FEEDBACK 🛛 🛱 SUPER ADMIN              | ✿ ORICK, JOHN <del>▼</del> |
| € LOGOUT                                                                     |                                                       |                                                |                            |
| Training • Seminars/Presentations •<br>MG Association/Group Administration • | Youth Programs • Answering Horticulture Questions • D | Demonstration & Community Gardens <del>-</del> |                            |
| <b># Home</b> > My Page - John Orick                                         |                                                       |                                                |                            |
| Statewide County                                                             | 0, 2022 APPROVE YOUR ANNUAL AGREEMENT                 |                                                |                            |
| VIEW YOUR DIRECTORY LISTING EDIT YOU                                         | R CONTACT INFO                                        | 🚢 Your Contac                                  | t Information Page         |
| YOUR CONTACT INFORMATION<br>Your Full Name: John C. Or<br>E-Mail: orick@pur  | ick<br>rdue.edu <b>Test Email</b>                     | Your Pl                                        | hoto                       |
| PHONE NUMBERS<br>Tel (Primary): (765) 496-                                   | 7956                                                  |                                                |                            |
| Tel (Secondary):                                                             |                                                       |                                                |                            |

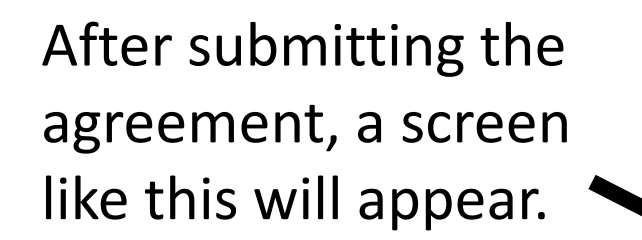

PURDUE Extension Master Gardener Program UNIVERSITY. STATEWIDE COUNTY A HOME X MY HOURS MY PAGE 🛗 CALENDAR 📽 DIRECTORY 🞯 VOLUNTEER OPS 🗢 SITE FEEDBACK 🐝 SUPER ADMIN 🔅 ORICK, JOHN 🗸 G LOGOUT Training - Seminars/Presentations - Youth Programs - Answering Horticulture Questions - Demonstration & Community Gardens -MG Association/Group Administration -Home > My Page - John Orick Statewide County Thank you for reviewing and submitting your Annual Agreement. We appreciate your participation in the program. **&** Your Contact Information Page VIEW YOUR DIRECTORY LISTING EDIT YOUR CONTACT INFO YOUR CONTACT INFORMATION Your Photo Your Full Name: John C. Orick E-Mail: orick@purdue.edu Test Email PHONE NUMBERS

 Your Full Name:
 John C. Orick

 E-Mail:
 orick@purdue.edu

 Tel (Primary):
 (765) 496-7956

 Tel (Secondary):
 (765) 496-7956

 MAILING ADDRESSES
 625 Agriculture Mall Dr

 Addrese:
 625 Agriculture Mall Dr

 West Lafayette, IN 47907
 UPDATE YOUR PHOTO

 Receive Email
 Yes

 Privacy Setting
 Hide All Contact Info